[标题]VTEP 通过 FoE 固件升级

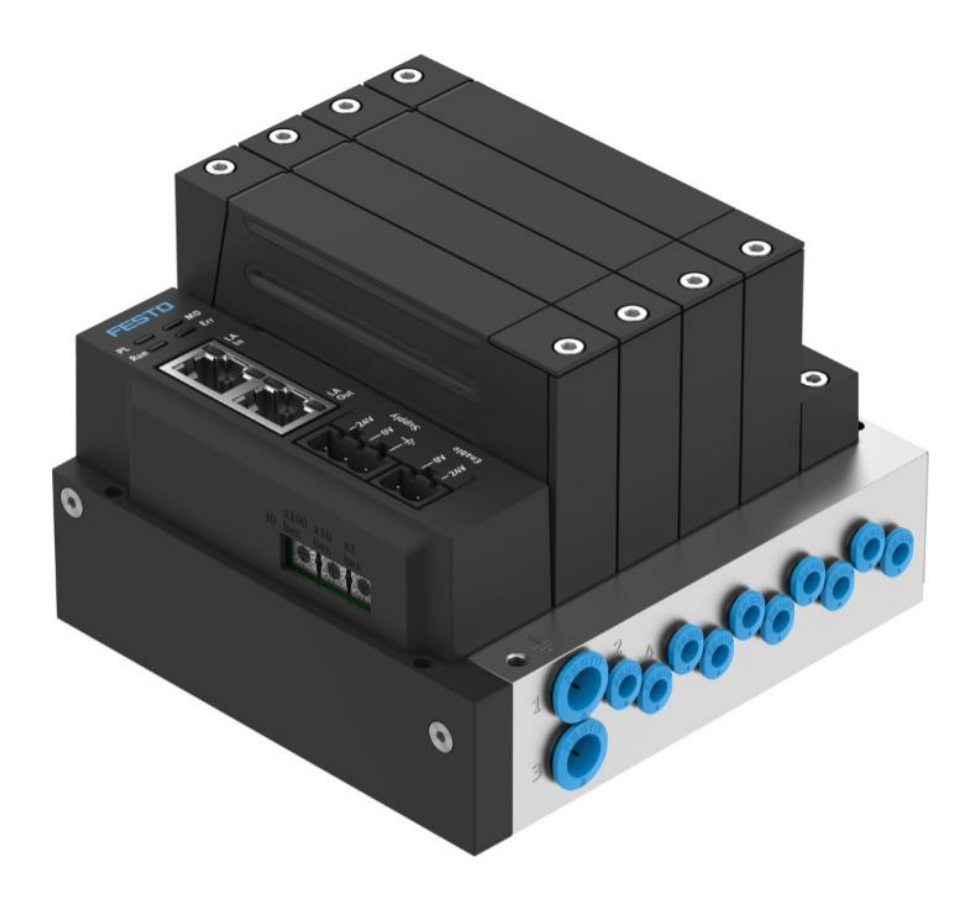

冯增建 Festo 技术支持 2024 年 8 月 27 日

## 关键词:

CODESYS, VTEP 固件升级

### 摘要:

本文介绍了通过 FoE 来给 VTEP 阀岛进行固件升级分具体方法。

### 目标群体:

本文仅针对有一定自动化设备调试基础的工程师,需要对 CODESYS 系统以及 VTEP 有一定了解。

### 声明:

本文档为技术工程师根据官方资料和测试结果编写,旨在指导用户快速上手使用 Festo 产品,如果发现描述与官方 正式出版物冲突,请以正式出版物为准。

我们尽量罗列了实验室测试的软、硬件环境,但现场设备型号可能不同,软件/固件版本可能有差异,请务必在理 解文档内容和确保安全的前提下执行测试。

我们会持续更正和更新文档内容, 恕不另行通知。

## 请使用最新版本的 VTEP-5C-...-EC 操作手册

文档下载链接如下:

https://www.festo.com.cn/cn/zh/support-portal-

specific/?query=8176050&groupId=3&productName=%E9%98%80%E5%B2%9B&documentId=663798

### VTEP-5C-...-EC-CS

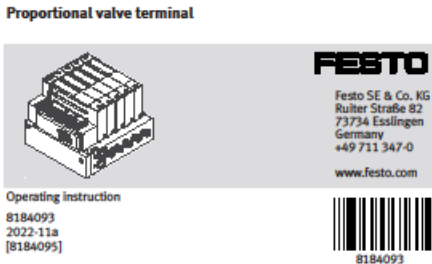

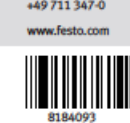

Translation of the original instructions

© 2022 all rights reserved to Festo SE & Co. KG

EtherCAT is a registered trademark of its respective trademark holder in certain countries.

#### About this document 1

Product version 1.1

This document refers to the following product versions

| Product  | Version                                           |  |  |
|----------|---------------------------------------------------|--|--|
| VTEP     | Proportional valve terminal VTEP from revision 04 |  |  |
| Firmware | from version 1.3.0.1                              |  |  |

| VEVP |                       | Valve for proportional valve terminal VTEP from revision 01 |  |  |  |  |
|------|-----------------------|-------------------------------------------------------------|--|--|--|--|
|      | Tab. 1: Product versi | on                                                          |  |  |  |  |

The product version can be determined from the product labelling.

i.

Software suitable for determining the product version is available from Festo in the Support Portal → www.festo.com/sp. Information on using the software can be found in the integrated Help function.

ŝ.

There may be an updated version of this document for this or later product versions → www.festo.com/sp.

#### 1.2 Product labelling

#### Proportional valve terminal VTEP 1.2.1

- (1997) - (1997) - ( 16 15 14 D#83 13 Fig.1 1 Order reference 10 Serial number

11 Product Key 12 Data Matrix Code 13 Pressure range 14 Operating pressure

16 Part number

15 Current specification/voltage specification

- Revision number
   Address specification
   Country of origin
   Registration number KC approval

- 6 CE marking,
- 7 KC mark
- 8 ESD symbol 9 Warning symbol

Warning symbols on the product the housing is damaged (for ex Itage is no longer guaranteed. 尒 Do not start the device. Immediately shut down the dev buch any c the handl Tab. 2: Meani ng of the wa Valve slice VEVP 1.2.2 VEVP-T32C-CS 6 8163859 C9 2021 : 02 1 Rev 00 5 4 3 2 Fig. 2: Product labelling for valve slice VEVP 1 Closed default position 5 Revision number 2 Data Matrix Code 3 Product Key 6 Part number 7 Order reference 4 Serial number

#### Safety 2.1 Safety Instructions

- Only use the product in its original condition without unauthorised modifications.
- Only use the product if it is in perfect technical condition.
- Observe the identifications on the product.
   Take into account the ambient conditions at the location of use.
   Store the product in a cool, dry environment protected from UV and corrosion.

- Store the product in a cool, dry environment protected from UV and corrosion.
  Keep storage times short.
  Before working on the product, switch off the power supply and secure it
  against being switched on again.
  The product may generate high frequency interference, which may require
  interference suppression measures in residential areas.
  Have the product repaired by the Festo repair service only.
  The product is classified as "Open Type Equipment" in accordance with UL
  601010. The resulting requirements when operating the product must be taken
  into account by the user.
  Manipulating the tuning parameters can lead to unpredictable system behaviour and is the sole responsibility of the user.

  I letted use
- 2.2 Intended use

1

3

The product is intended to control pressure in pneumatic systems and is intended for use in an industrial environment. Use the product exclusively in combination with modules and components that are certified for the specific product variant and have been tested and approved by Festo. 2.3

### Training of qualified personnel

Work on the product may only be carried out by qualified personnel who can evaluate the work and detect dangers. The qualified personnel have skills and experience in dealing with electropneumatic (open-loop) control technology. The qualified personnel have knowledge and experience of using the EtherCAT net-work rendroci.

work protocol. Experience with closed-loop systems is a prerequisite for configuring the tuning parameters.

#### Additional information 3

- Contact the regional Festo contact if you have technical prob-lems www.festo.com.
   Accessories www.festo.com/catalogue.

# 通过 CoE Online 窗口,可以查看当前 VTEP 的固件版本。进行固件升级期间禁止切断设备电源!!

| Read Objects    | Auto update 💿 Offlin                                                                                                    | ne from ESI fi                                                                                                    | le 🔿 Online fro                                                                                                    | om device                                                                                                    |
|-----------------|----------------------------------------------------------------------------------------------------|----------------------------------------------------------------------------------------------------|----------------------------------------------------------------------------------------------------|----------------------------------------------------------------------------------------------------|
| Index:Subindex  | Name                                                                                                    | Flags                                                                                                    | Туре                                                                                                    | Value                                                                                                    |
| 16#1000:16#00   | Device Type                                                                                                    | RO                                                                                                    | UDINT                                                                                                    | 0                                                                                                    |
| 16#1001:16#00   | Error Register                                                                                                    | RO                                                                                                    | USINT                                                                                                    | 0                                                                                                    |
| 16#1008:16#00   | Device Name                                                                                                    | RO                                                                                                    | STRING(7)                                                                                                    | 'VTEP-CS'                                                                                                    |
| - 16#1009:16#00 | Hardware Version                                                                                                    | RO                                                                                                    | STRING(6)                                                                                                    | 'V1.0.0'                                                                                                    |
| 16#100A:16#00   | Software Version                                                                                                    | RO                                                                                                    | STRING(20)                                                                                                    | 'V1.1.0.5'                                                                                                    |
| * 16#1018:16#00 | Identity Object                                                                                                    |                                                                                                    |                                                                                                    |                                                                                                    |
| € 16#10F1:16#00 | Error Settings                                                                                                    |                                                                                                    |                                                                                                    |                                                                                                    |
| ± 16#10F3:16#00 | Diagnosis History                                                                                                    |                                                                                                    |                                                                                                    |                                                                                                    |
| 16#10F8:16#00   | Timestamp Object                                                                                                    | RW                                                                                                    | ULINT                                                                                                    | 589347762885                                                                                                    |
| € 16#1600:16#00 | Outputs                                                                                                    |                                                                                                    |                                                                                                    |                                                                                                    |
| 16#1601:16#00   | Outputs                                                                                                    |                                                                                                    |                                                                                                    |                                                                                                    |
|                 | Outputs                                                                                                    |                                                                                                    |                                                                                                    |                                                                                                    |
| ± 16#1A00:16#00 | Inputs                                                                                                    |                                                                                                    |                                                                                                    |                                                                                                    |
| ± 16#1A01:16#00 | Inputs                                                                                                    |                                                                                                    |                                                                                                    |                                                                                                    |
|                 | Inputs                                                                                                    |                                                                                                    |                                                                                                    |                                                                                                    |
| I6#1C00:16#00   | Sync Manager Communication Type                                                                                                    |                                                                                                    |                                                                                                    |                                                                                                    |
| # 16#1C12:16#00 | RxPDO assign                                                                                                    |                                                                                                    |                                                                                                    |                                                                                                    |
|                 | TxPDO assign                                                                                                    |                                                                                                    |                                                                                                    |                                                                                                    |
|                 | SM output parameter                                                                                                    |                                                                                                    |                                                                                                    |                                                                                                    |
|                 | SM input parameter                                                                                                    |                                                                                                    |                                                                                                    |                                                                                                    |
| 16#2400:16#00   | Setpoint Pressure Valve 0 at (2)                                                                                                    | RW                                                                                                    | DINT                                                                                                    | 0                                                                                                    |
| 16#2401:16#00   | Control Word Valve 0 at (2)                                                                                                    | RW                                                                                                    | DINT                                                                                                    | 0                                                                                                    |
| 15 #2402.15 #00 | Setpoint Pressure Valve 0 at (4)                                                                                                    | RW                                                                                                    | DINT                                                                                                    | 0                                                                                                    |
|                 | Index:Subindex<br>16#1000:16#00<br>16#1001:16#00<br>16#1008:16#00<br>16#1009:16#00<br>16#1009:16#00<br>16#10F3:16#00<br>16#10F3:16#00<br>16#1600:16#00<br>16#1600:16#00<br>16#1600:16#00<br>16#1A00:16#00<br>16#1A00:16#00<br>16#1A00:16#00<br>16#1C12:16#00<br>16#1C12:16#00<br>16#1C12:16#00<br>16#1C12:16#00<br>16#2400:16#00<br>16#2400:16#00 | Index:Subindex         Name           16#1000:16#00         Device Type           16#1001:16#00         Error Register           16#1008:16#00         Device Name           16#1009:16#00         Hardware Version           16#1008:16#00         Software Version           16#1018:16#00         Identity Object           16#1073:16#00         Error Settings           16#10F3:16#00         Diagnosis History           16#1601:16#00         Outputs           16#1601:16#00         Outputs           16#1601:16#00         Inputs           16#1A01:16#00         Inputs           16#1102:16#00         Inputs           16#1102:16#00         Sync Manager Communication Type           16#1102:16#00         TxPDO assign           16#1111:16#00         TxPDO assign           16#112:16#00         SM output parameter           16#1111:16#00         SM output parameter           16#1111:16#00         SM output parameter | Index:Subindex         Name         Flags           16#1000:16#00         Device Type         RO           16#1001:16#00         Error Register         RO           16#1008:16#00         Device Name         RO           16#1009:16#00         Hardware Version         RO           16#1009:16#00         Hardware Version         RO           16#1009:16#00         Hardware Version         RO           16#1078:16#00         Identity Object         *           * 16#10F3:16#00         Error Settings         *           * 16#10F3:16#00         Diagnosis History         *           * 16#1601:16#00         Outputs         *           * 16#1601:16#00         Outputs         *           * 16#1601:16#00         Inputs         *           * 16#1A00:16#00         Inputs         *           * 16#1A01:16#00         Inputs         *           * 16#1C02:16#00         Sync Manager Communication Type         *           * 16#1C12:16#00         SM output parameter         *           * 16#1C12:16#00         SM output parameter         *           * 16#1C12:16#00         SM input parameter         *           * 16#1C13:16#00         SM input parameter         * <td>Index:Subindex         Name         Flags         Type           16#1000:16#00         Device Type         RO         UDINT           16#1001:16#00         Error Register         RO         USINT           16#1008:16#00         Device Name         RO         USINT           16#1009:16#00         Hardware Version         RO         STRING(7)           16#1008:16#00         Hardware Version         RO         STRING(6)           16#1008:16#00         Identity Object         Identity Object         Identity Object           *         16#10F1:16#00         Error Settings         Identity Object         Identity Object           *         16#10F3:16#00         Diagnosis History         Identity Object         Identity Object         Identity Object           *         16#160F3:16#00         Diagnosis History         Identity Object         Identity Object         Identity</td> | Index:Subindex         Name         Flags         Type           16#1000:16#00         Device Type         RO         UDINT           16#1001:16#00         Error Register         RO         USINT           16#1008:16#00         Device Name         RO         USINT           16#1009:16#00         Hardware Version         RO         STRING(7)           16#1008:16#00         Hardware Version         RO         STRING(6)           16#1008:16#00         Identity Object         Identity Object         Identity Object           *         16#10F1:16#00         Error Settings         Identity Object         Identity Object           *         16#10F3:16#00         Diagnosis History         Identity Object         Identity Object         Identity Object           *         16#160F3:16#00         Diagnosis History         Identity Object         Identity Object         Identity |

首先点击 Online 选项,将窗口切换至固件升级画面,之后点击 Init 按钮,将设备状态切换至 Init 状态

| General              | State Machine              |                          |                             |      |
|----------------------|----------------------------|--------------------------|-----------------------------|------|
|                      | 2 Init                     | Bootstrap                |                             |      |
| Expert Process Data  | Pre-Op                     | Safe-Op                  | Current state               | Init |
| Process Data         | Op                         |                          | Requested State             | Init |
| Startup Parameters   | File access over Et        | herCAT                   |                             | 1    |
| Online               | Download                   | Upload                   |                             |      |
| CoE Online           | E <sup>2</sup> PROM Access |                          |                             |      |
| Diagnosis History    | Write E <sup>2</sup> PROM  | Read E <sup>2</sup> PROM | Write E <sup>2</sup> PROM X | ML   |
| Log                  |                            |                          |                             |      |
| EtherCAT I/O Mapping |                            |                          |                             |      |
| EtherCAT IEC Objects |                            |                          |                             |      |
| Status               |                            |                          |                             |      |
|                      |                            |                          |                             |      |

点击 Bootstrap 按钮,将设备状态切换至-启动载入模式。

| General                                                                            | State Machine              |                          |                 |                |  |
|------------------------------------------------------------------------------------|----------------------------|--------------------------|-----------------|----------------|--|
|                                                                                    | Init                       | Bootstrap                | C               | Desister Made  |  |
| Expert Process Data                                                                | Pre-Op                     | Safe-Op                  | Current state   | Bootstrap Mode |  |
| Process Data                                                                       | Ор                         |                          | Requested State | Bootstrap Mode |  |
| Startup Parameters                                                                 | File access over           | EtherCAT                 |                 |                |  |
| Online                                                                             | Download                   | Upload                   |                 |                |  |
| CoE Online                                                                         | E <sup>2</sup> PROM Access | 2 <u></u>                | 10 12           |                |  |
|                                                                                    | Write E <sup>2</sup> PROM  | Read E <sup>2</sup> PROM | Write E²PROM    | XML            |  |
| Diagnosis History                                                                  |                            |                          |                 |                |  |
| Diagnosis History<br>Log                                                           |                            |                          |                 |                |  |
| Diagnosis History<br>Log<br>EtherCAT I/O Mapping                                   |                            |                          |                 |                |  |
| Diagnosis History<br>Log<br>EtherCAT I/O Mapping<br>EtherCAT IEC Objects           |                            |                          |                 |                |  |
| Diagnosis History<br>Log<br>EtherCAT I/O Mapping<br>EtherCAT IEC Objects<br>Status |                            |                          |                 |                |  |

•

点击 Download 按钮,在弹出的新窗口中选择需要升级的固件文件,之后点击打开。点击打开后会弹出"Edit FoE Name"窗口,在此窗口中点击 OK 按钮,开始进行固件更新。

| General              | State Machine              | Baatetrap            |                                                                                             |               |
|----------------------|----------------------------|----------------------|---------------------------------------------------------------------------------------------|---------------|
| Expert Process Data  | Pre-Op                     | Current stat         | e Bootstrap Mode                                                                            |               |
| Process Data         | Op                         | ● 打开                 |                                                                                             | ×             |
| Startup Parameters   | File access ove            | ← → ヾ ↑ 📙 > 手册 >     | VTEP固件及手册资料         V         0         C         在         VTEP固件及                         | 手册资料中         |
| Online               | 1 Download                 | 组织 ▼ 新建文件夹           |                                                                                             | • 🔳 👔         |
| CoE Online           | E <sup>2</sup> PROM Access | ELGT Solution finder | <b>^</b> 名称                                                                                 | 修改日期          |
| Diagnosis History    | Write E4PROM               | TSDB Unity Pro XL    | VTEP参数<br>VTEP <del>TI</del> 级                                                              | 2023/11       |
| Log                  |                            | VTEM-CClink-#A33     | vternxsfw_with_k_and_d_values_lp_V1.1.0.5.efw vternxsfw_with_k_and_d_values_lp_V1.3.0.2.efw | 2023/1        |
| EtherCAT I/O Mapping |                            | ▶ 服务单                | V <                                                                                         | >             |
| EtherCAT IEC Objects |                            | 文件名(N):              | vtemxsfw_with_k_and_d_values_lp_V1.3.0.2.efw V EtherCAT Firmware                            | Files (*.et ∨ |
| Status               |                            |                      | 3 打开(0)                                                                                     | 取消            |
| Information          |                            |                      |                                                                                             |               |
|                      |                            |                      | Edit FoE Name                                                                               |               |
|                      |                            |                      | String Vternxsfw_with_k_and_d_values_lp_V1.3.0.2                                            |               |

### 等待绿色进度条全部走完,直至消失在当前画面中。然后观察消息窗口无故障信息即可。

|                                      | E_System Ist VIEF_LS X EnerCAI_Waster                                            |            |
|--------------------------------------|----------------------------------------------------------------------------------|------------|
| General                              | State Machine                                                                    |            |
| 5                                    | Init Bootstrap<br>Current state Bootstrap Mode                                   |            |
| Expert Process Data                  | Pre-Op Safe-Op Requested State Rootstran Mode                                    |            |
| Process Data                         | Op                                                                               |            |
| Startup Parameters                   | File access over EtherCAT                                                        |            |
| Online                               | Download Upload                                                                  |            |
| CoE Online                           | E2PROM Access                                                                    |            |
| Diagnosis History                    | Write E <sup>2</sup> PROM Read E <sup>2</sup> PROM Write E <sup>2</sup> PROM XML |            |
| Log                                  |                                                                                  |            |
| EtherCAT I/O Mapping                 | 等待绿色进度条全部走完,之后观察                                                                 |            |
| EtherCAT IEC Objects                 | Messages EtherCAT窗口中无故障消息                                                        |            |
| Status                               |                                                                                  |            |
| Messages - Total 2 error(s), 0 warni | ing(s), 5 message(s)                                                             | <b>▼</b> ₽ |
| therCAT                              | ▼ 0 error(s) 0 warning(s) 0 message(s) × ×                                       |            |
| Description                          | Project Object                                                                   | Position   |
|                                      |                                                                                  |            |
|                                      |                                                                                  |            |

首先通过 Online—Reset Cold,通过冷复位后,再重新启动此时设备将切换至 Operational 状态。之后可通过 CoE Online 窗口来查看此时设备的固件版本。

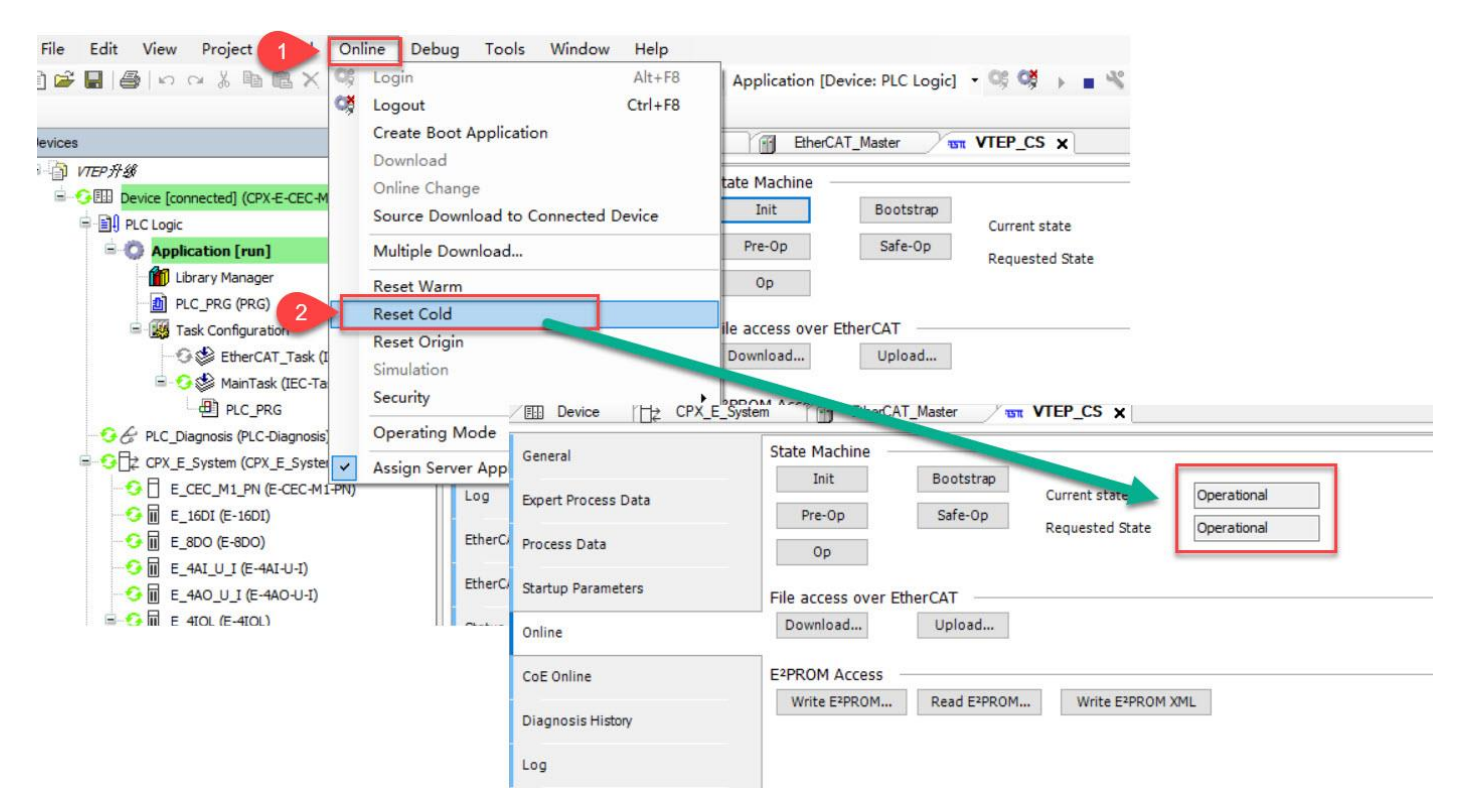